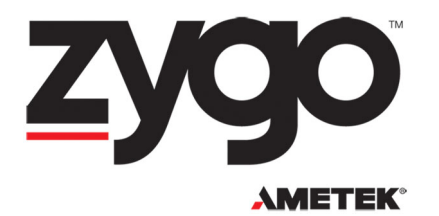

# Mx Quick-Start Guide

#### OMP-0570

#### ZYGO Mx<sup>™</sup> Software

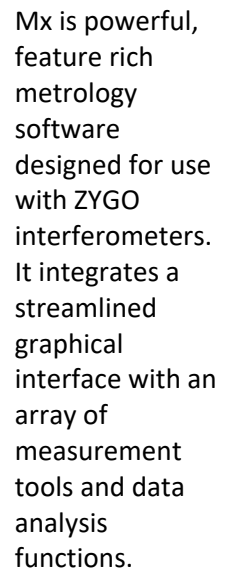

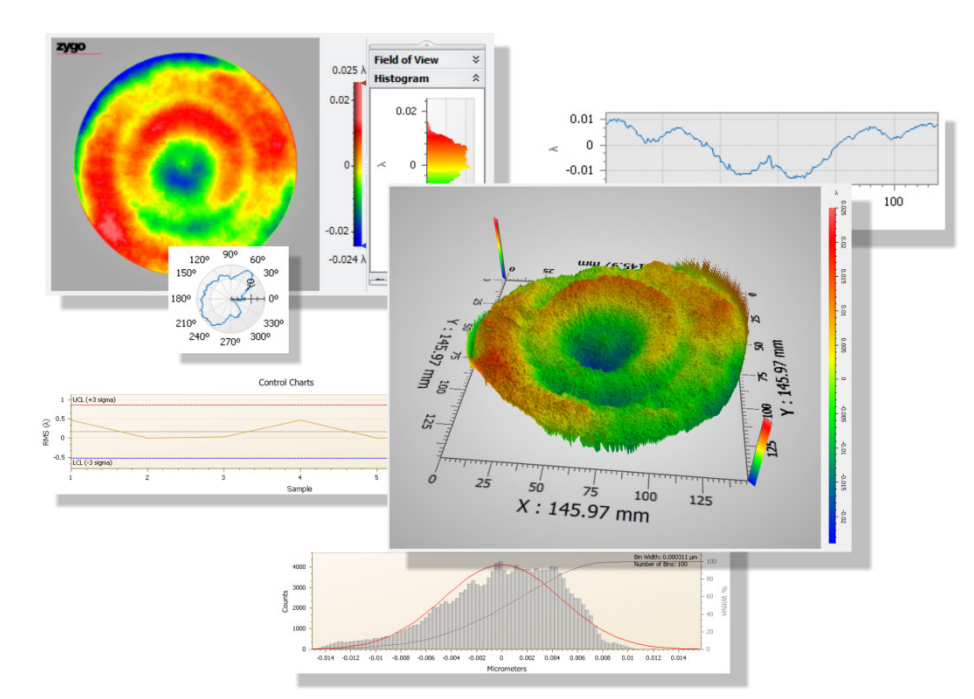

# **System Requirements**

- Microsoft<sup>®</sup> Windows 7/10 64-Bit.
- Multi-core processor (quad-core processor minimum).
- 16 GB RAM or greater.
- Dedicated graphics card that supports OpenGL 1.5 (or later) with 256 MB RAM (recommended).
- Color monitor capable of displaying true color (32-bit).

## **Installing Mx (non instrument)**

Double click the Mx64Install\_vX.X.X.exe file to install the software. Select "software only" version. Follow any on-screen prompts.

Mx is factory installed for new instruments.

#### **Licensing Mx**

The software must be licensed or activated to be functional. Software licenses are linked to the Hardware ID of the computer.

1. Double click the Mx icon on the desktop.

#### MX QUICK-START GUIDE

2. On the Help menu, select Licensing. The Licensing Wizard opens the first time Licensing is selected. Click Next.

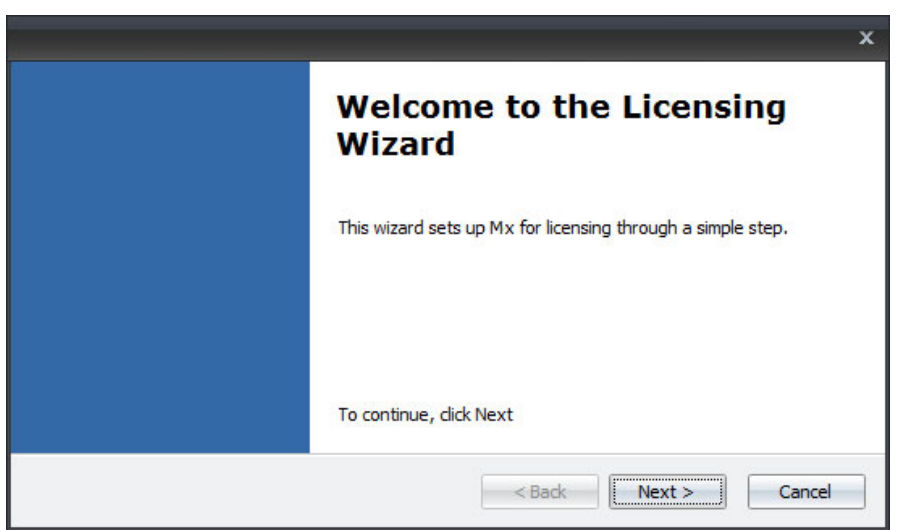

3. Select the MAC Address and click Next. Some computers may display multiple MAC addresses; if this is the case, choose the address associated with the Local Area Connection.

|                                           |                                                                         | x      |
|-------------------------------------------|-------------------------------------------------------------------------|--------|
| Select MAC Address<br>Please select the M | AC address that you would like to use for $M\mathbf{x}$ Licensing.      |        |
| 00-1E-4F-86-83-EB                         | Local Area Connection:<br>Intel(R) 82566DM-2 Gigabit Network Connection |        |
|                                           | < Back Next >                                                           | Cancel |

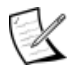

The MAC address is used as the Hardware ID. The MAC (Media Access Control) address is a unique identifier assigned to the network adapters by the computer manufacturer for identification.

4. Enter the Start Date, End Date, and Key into the appropriate fields.

| License Keys |             |            |            |           |                     |       |  |
|--------------|-------------|------------|------------|-----------|---------------------|-------|--|
|              | Hardware ID | Option     | Start Date | End Date  | Кеу                 | Valid |  |
| >            | 0730052175  | M×         | 7/31/2010  | 7/31/2030 | 2494-9028-6481-0000 |       |  |
|              | 0730052175  | Instrument | 1/1/2009   | 1/1/2030  | 0000-0000-0000-0000 |       |  |
| 1            | 0730052175  | DynaPhase  | 1/1/2009   | 1/1/2030  | 0000-0000-0000-0000 |       |  |
|              | 0730052175  | QPSI       | 1/1/2009   | 1/1/2030  | 0000-0000-0000-0000 |       |  |

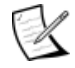

- If you do not have license codes, copy the Hardware ID and contact ZYGO. You can use the clipboard to copy and paste codes into the applicable fields.
- 5. After the values are entered, they are verified. A check in the Valid check box indicates the dates and key codes are valid.
- 6. Click OK to close the License Keys dialog.

# **Starting Mx**

- Turn on the computer and instrument. When the log on message appears, press Ctrl+Alt+Del to log on.
- 2. Choose zygo as the user. Do not enter a password. Press Enter.
- 3. Double click the Mx icon on the desktop.

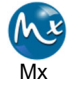

| 5 |          |     |     |
|---|----------|-----|-----|
|   |          |     |     |
|   |          | AK  |     |
|   | Y        |     |     |
|   | 2        | ygo | W.F |
|   | Password |     |     |
|   |          |     |     |

# Loading an Application

An application is a predefined configuration of measurement and analysis tools.

- 1. On the File menu, select Load Application.
- 2. In the Open dialog, select a file and click Open.

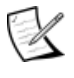

The standard application for laser interferometers is Form.appx. The default application for optical profilers is Micro.appx or MicroLite.appx.

#### Menus Tool Bars Tabs MEASUREMENT ANALYSIS 🔽 Load Application 🛞 Load Settings 🛃 Load Data 🖏 Save Application As... 🙀 Save Settings 👰 Save Data 🍣 Print Workspace 💿 Mea Analyze PV 0.049λ RMS 0.007λ 7 0 2 3 Slopes 3 Zernike 3 ISO 10110-5 3 PW/ 3 Sub-Ap 3 PSD iurface W: (20.50 mm, 147.81 mm) Select 3 -0.005 em Serial Number 4585 3 Legendre nent Wavelength 0.00 150 Measure Mode PSI rement Options 97 mm 0 Camera Mode Scale Factor 0.50 Data Filename 5 50 ime Stamp 12/18/2006 Comment 6" f/7.2 TRAI Part Number 6024-0405-01 mber 060225.... On Cartesian Cartesian Cartesian Piston Tilt Power Astigmatism Coma Spherical zygo Workspace Navigator Status Bar Shows data analysis flow View and interact with measurement results and provides access to tools and views; click arrows to expand/collapse.

#### The Mx Interface

### **Learning About Mx**

Access the online help to learn more about Mx.

- 1. On the Mx Help menu, select Zygo Mx Help.
- 2. To look through the help like a manual, browse the Contents panel.
- 3. Use the Index tab to look for specific items by name; type in the keyword you are looking for.
- 4. Use the Search tab to search for all occurrences of a particular word or phrase; type in the word you are looking for, and press Enter.

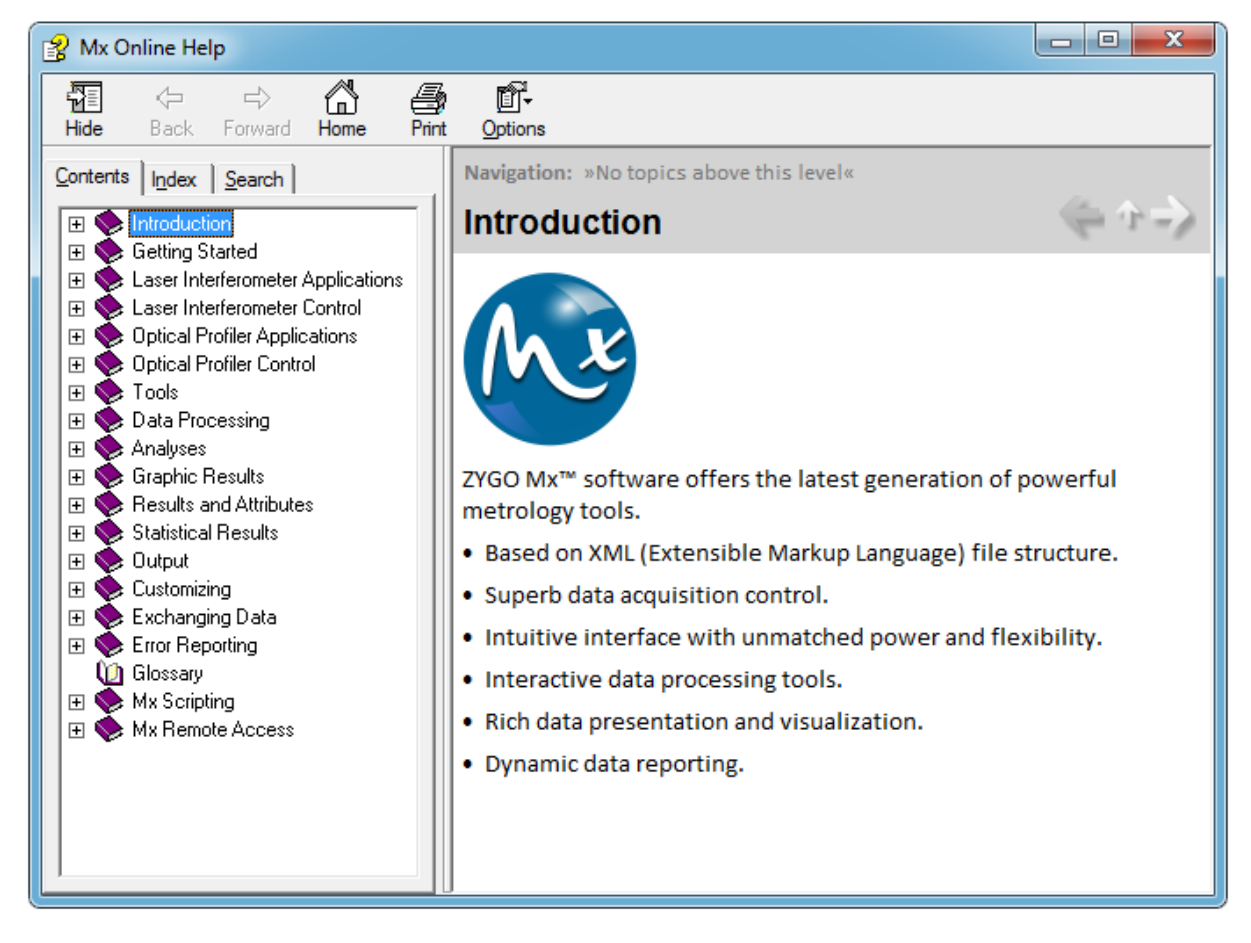

#### **Customer Support**

For help within North America, please use the listed phone numbers.

For help in other countries, please contact your local Zygo Corporation representative.

Before contacting us, please have the instrument model, serial number, and the software version.

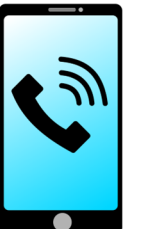

Phone: 860-347-8506 or 800-994-6669

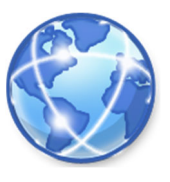

See www.zygo.com for a complete list of locations.